# Manual Sportlink Digital match form

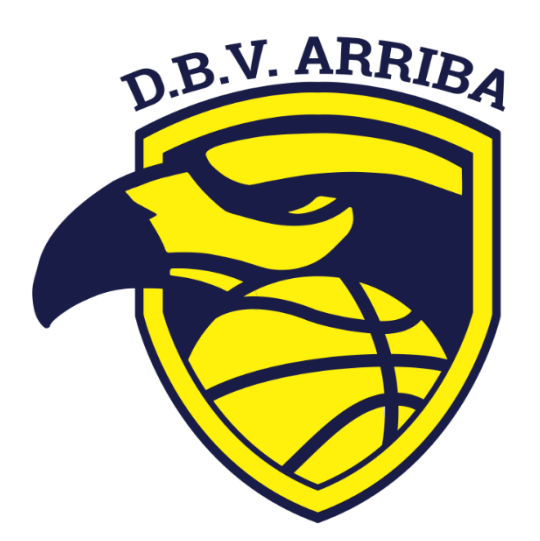

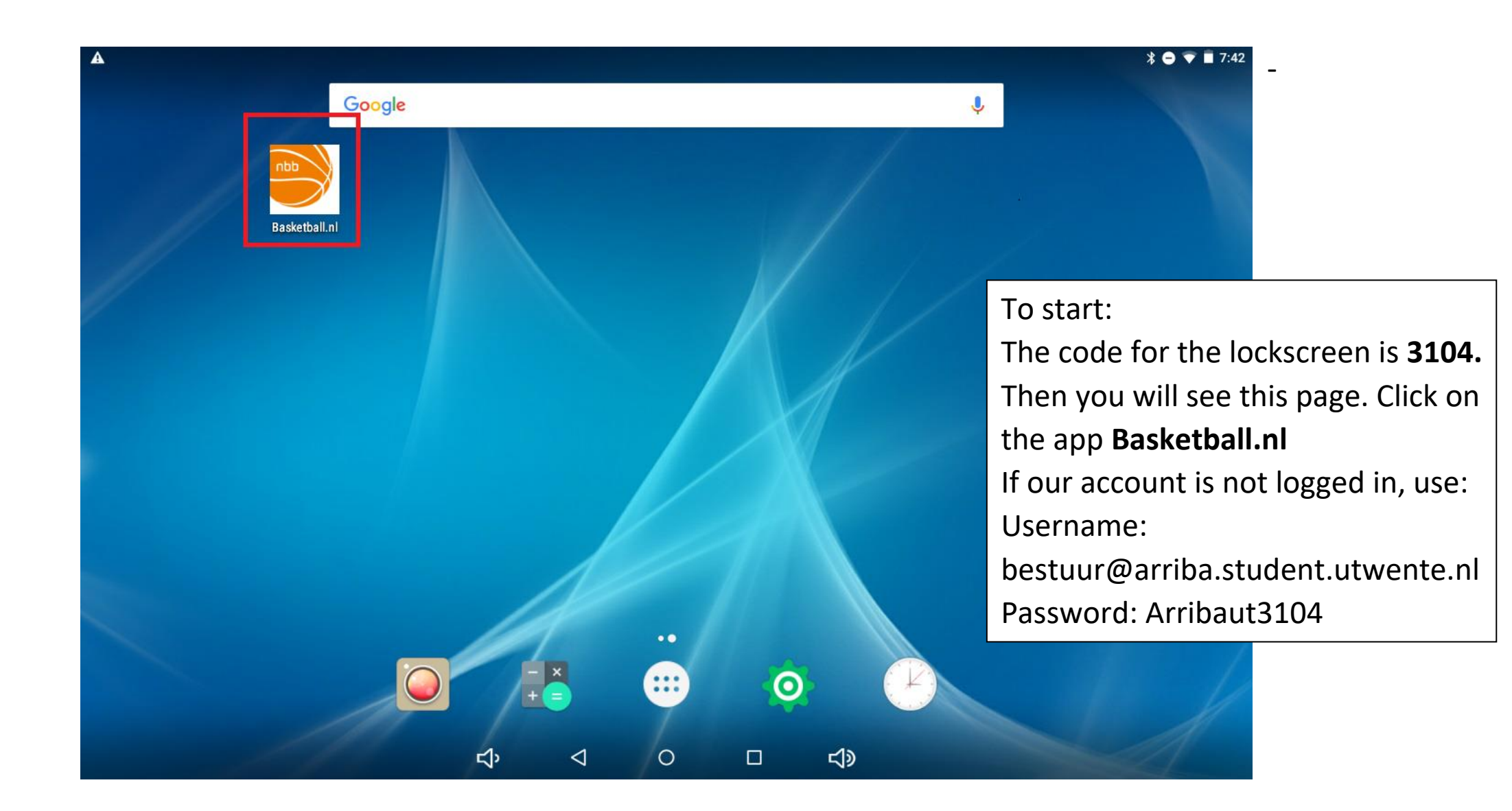

#### Programma

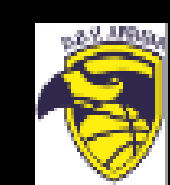

bestuur@arriba.student....

Home

Programma

Uitslagen

Stand

14

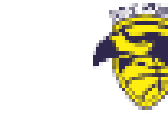

Filters uit

Volledig programma

D.B.V. Arriba MSE 1

| ZATERDAG | 4 NOVE | <b>ABER</b> |
|----------|--------|-------------|

ZATERDAG 28 OKTOBER

WEDSTRIJDSECRETARIS

19:15

17:15

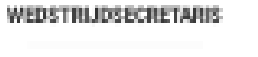

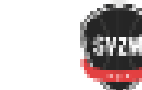

S.V.Z.W. VSE 2

BV Groningen MSE 2

 $\mathbf{T}$ 

### DEMO

Ē

 $\equiv$ 

Demo wedstrijd

#### FAVORIETEN

Zoeken

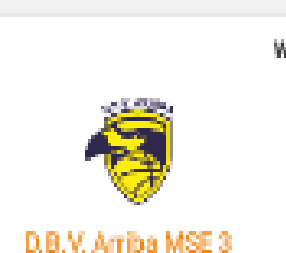

D.B.V. Arriba VSE 1

# ZATERDAG 4 NOVEMBER

WEDSTRIJDSECRETARIS

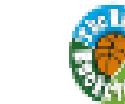

The Valley Bucketeers MSE 3

 $\mathbf{O}$ 

۲»

TATEDDAG A MOULTADED

<

Ц)

19:15

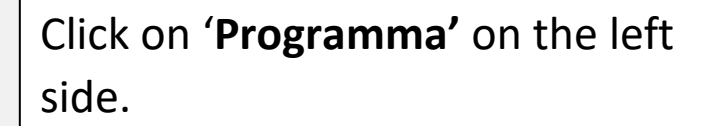

Select the correct game

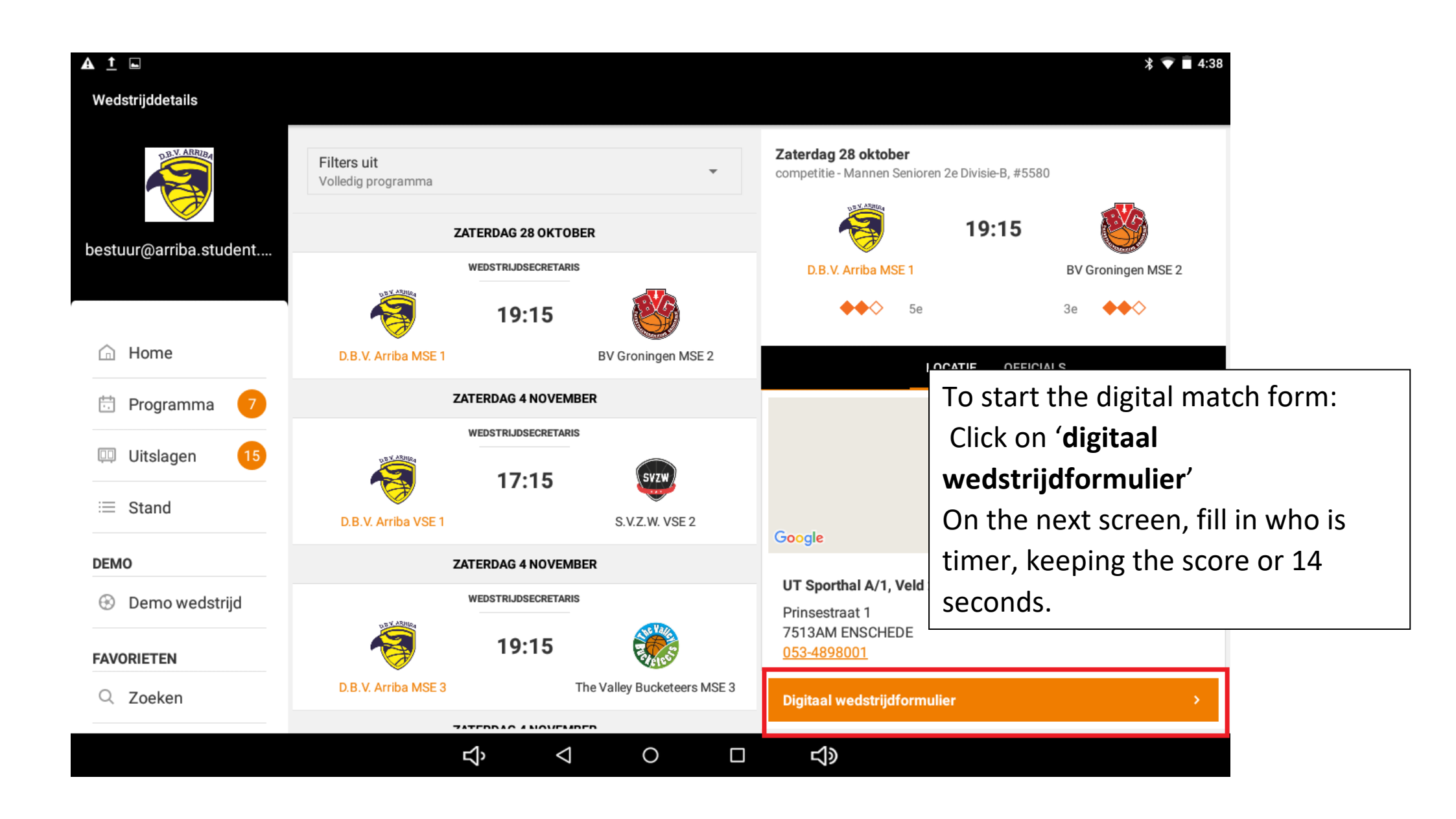

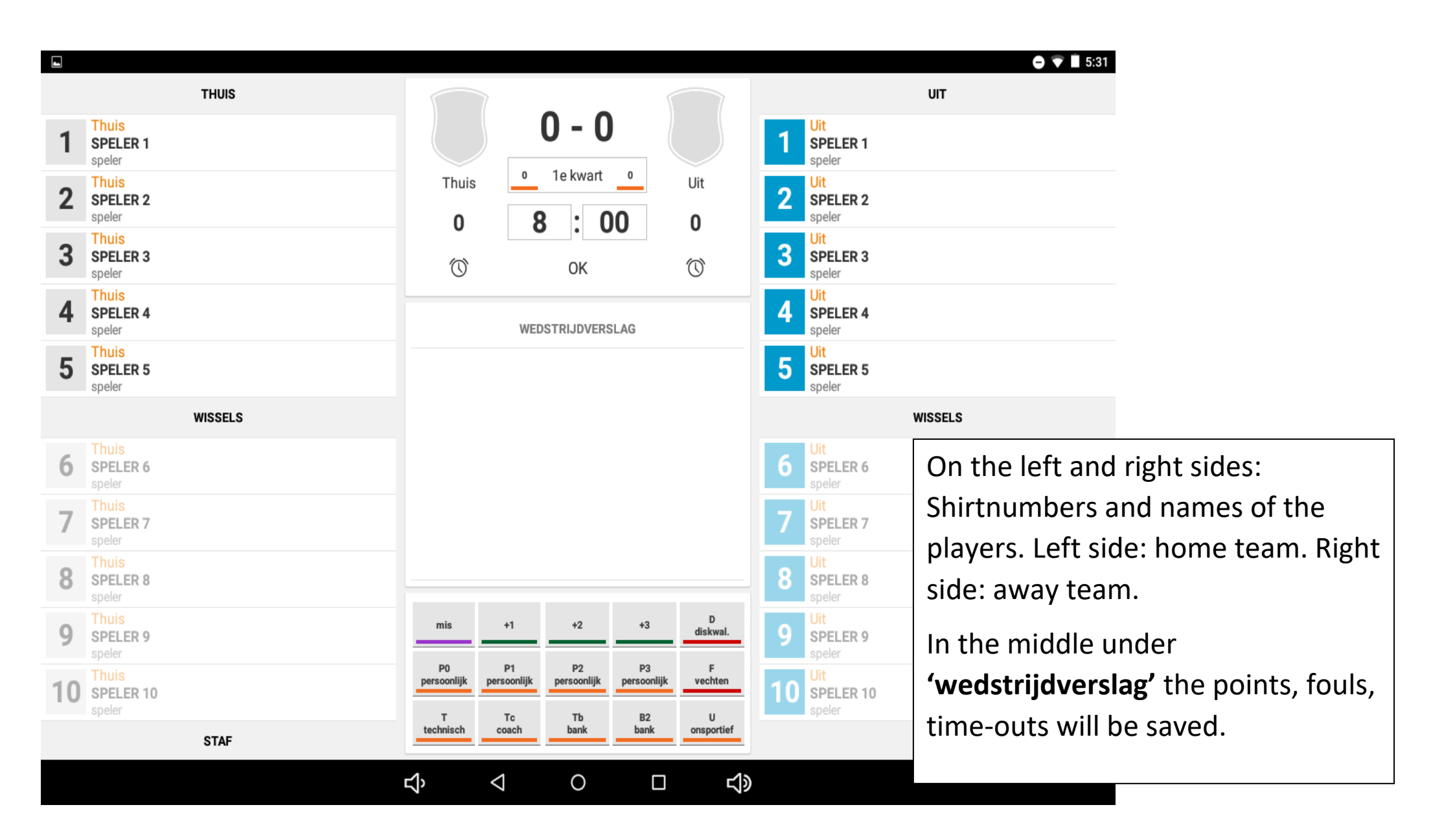

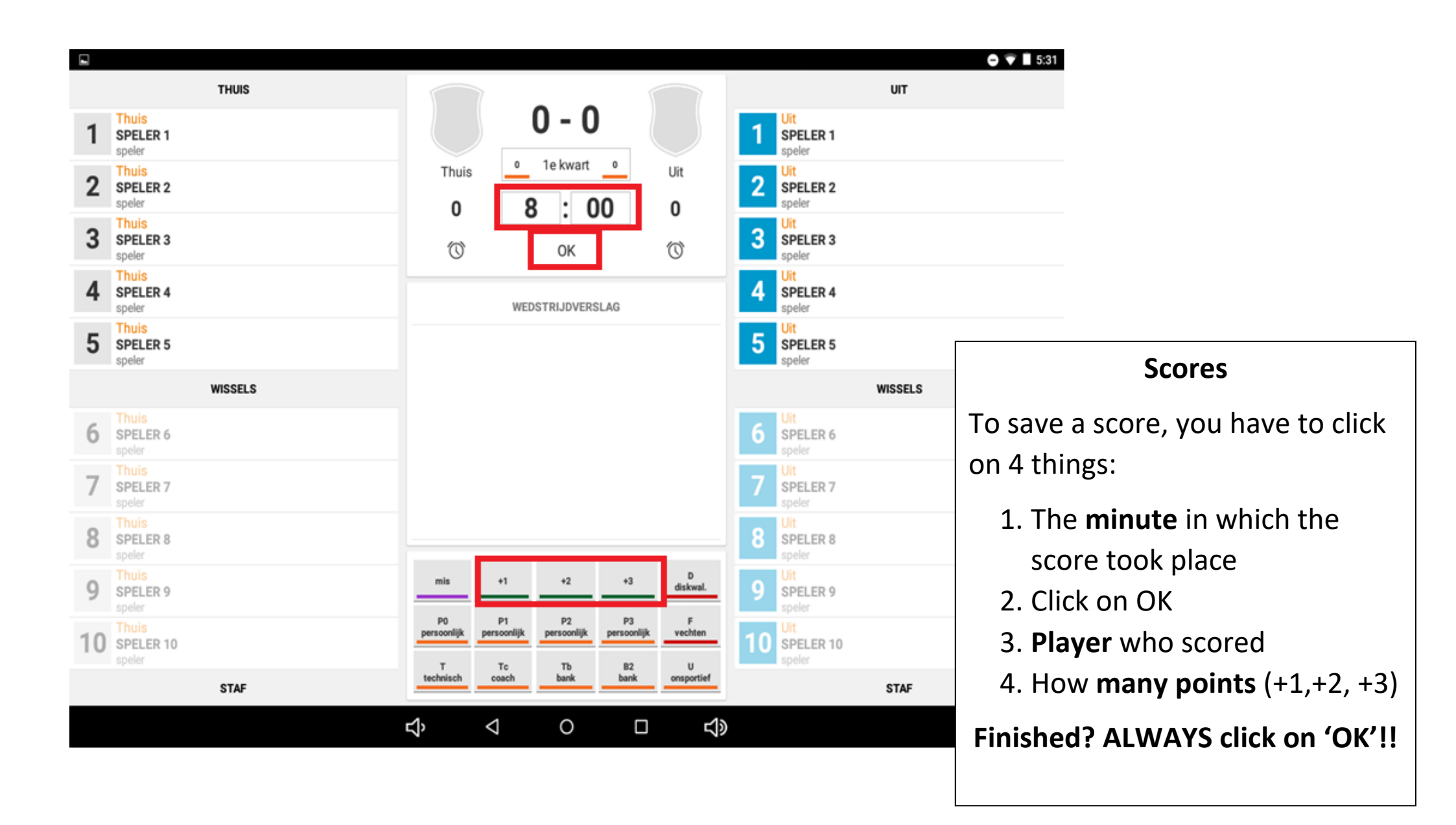

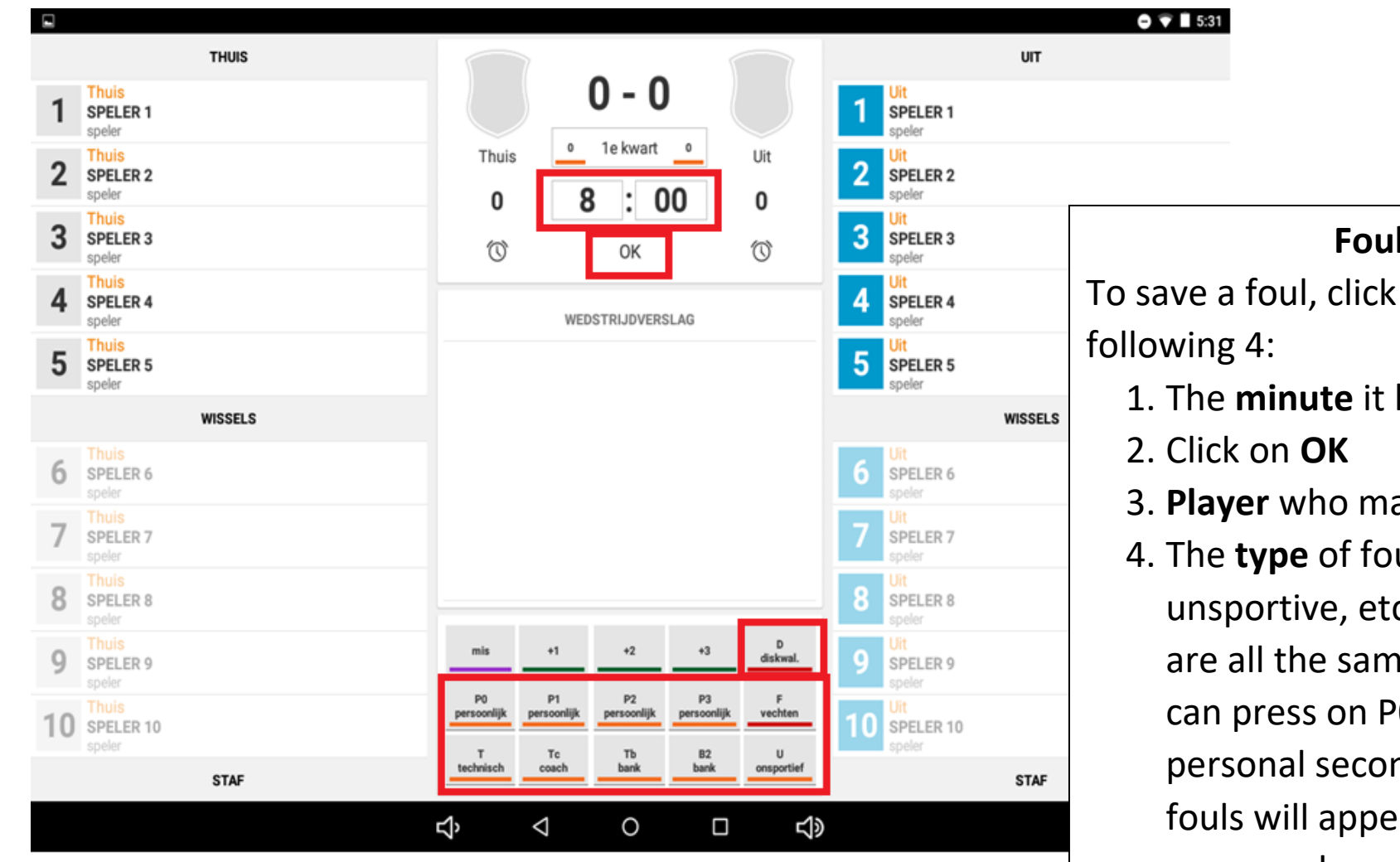

Fouls

To save a foul, click on the

- 1. The **minute** it happened
- 3. Player who made the foul
- 4. The **type** of foul (P0,Technical, unsportive, etc) P0,P1,P2,P3 are all the same thing, so you can press on PO even if it's a personal second foul. The # of fouls will appear next to the name and number of the person

Finished? ALWAYS click on 'OK'!

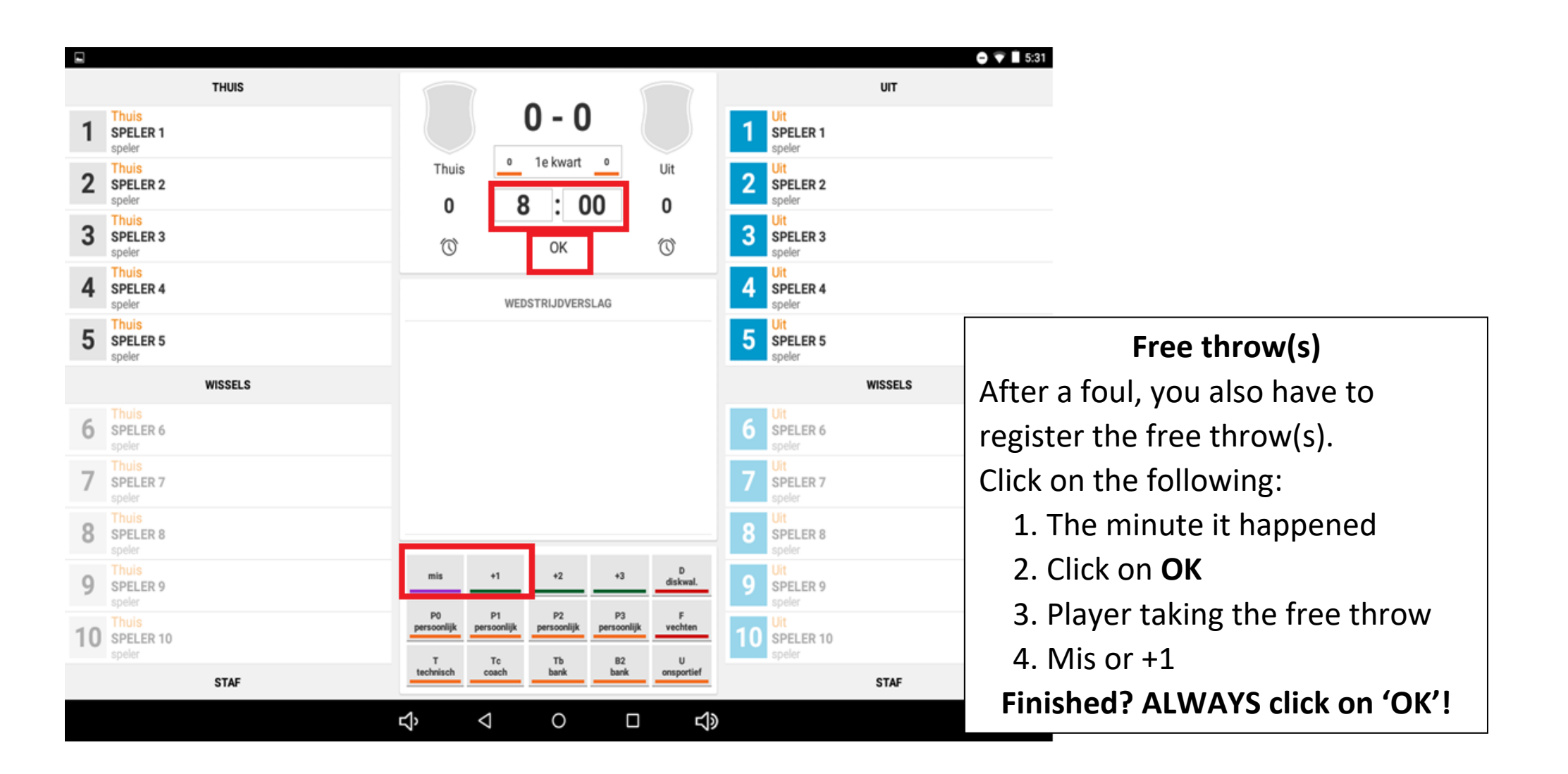

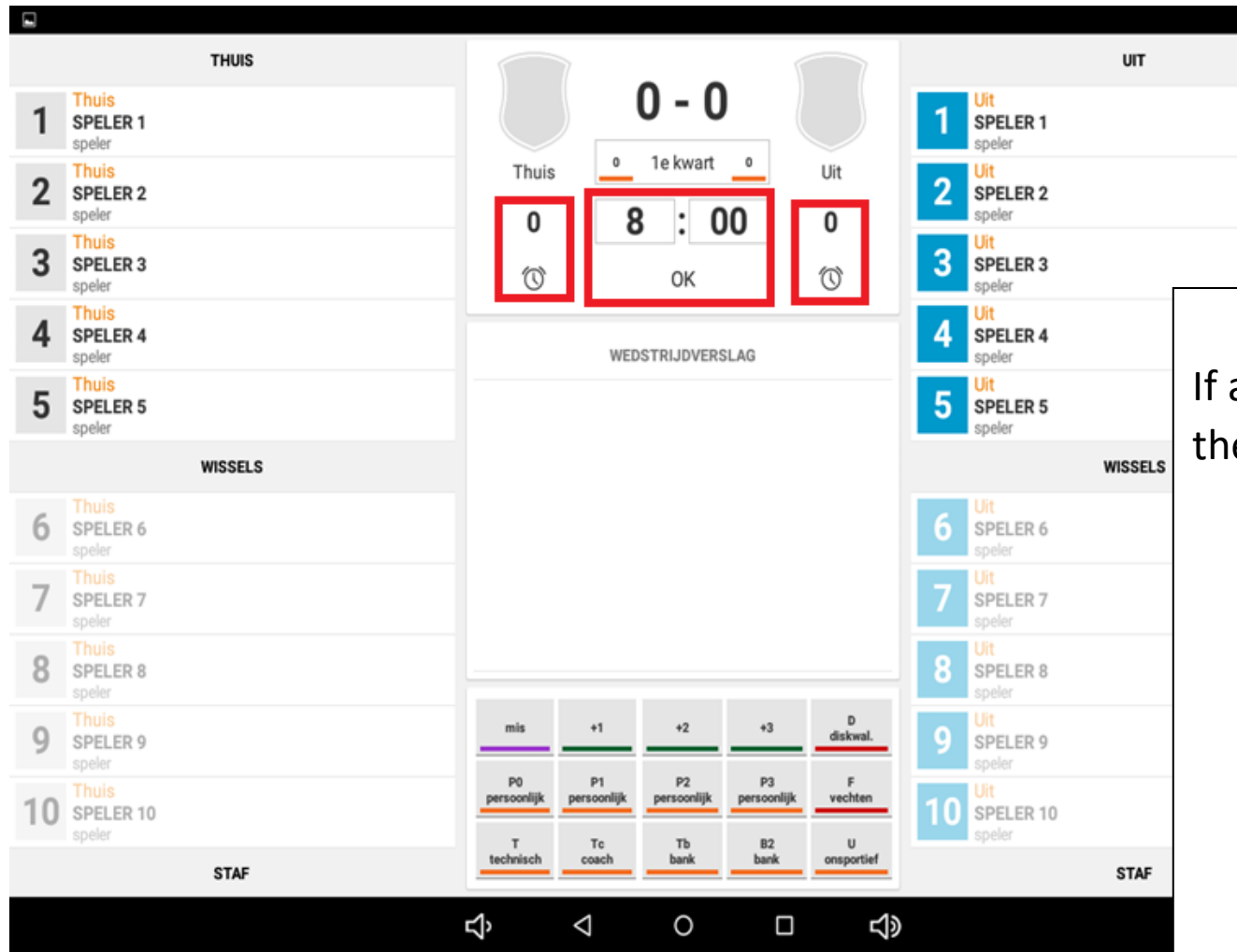

# Time-outs

If a team wants a time-out click on the following:

- 1. The **minute** it happened
- 2. Click on **OK**

\varTheta 💎 🗎 5:31

- 3. The **clock** below 'Thuis' or 'Uit'
- 4. A countdown of 60 seconds will start. (This may take a second, so wait for a few seconds to make sure it works) After this save:
- 5. Click on **'OK'**

The amount of time-outs are visible above the clock.

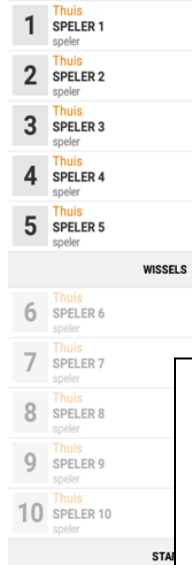

THUIS

# New quarter

To go to the **next quarter**, select the **rectangle beneath the score**. Then you can select the next quarter.

0 - 0

8 : 00

ОК

WEDSTRIJDVERSLAG

Uit

0

 $\bigcirc$ 

o 1e kwart

Thuis

0

 $\bigcirc$ 

🗢 💎 🔳 5:31

UIT

WISSELS

1 SPELER 1

2 Uit SPELER 2

3 Uit SPELER 3

4 SPELER 4

5 SPELER 5

6 SPELER 6

Game finished? Click on 'naar vastleggen'

On both sides you can see the **amount of teamfouls** per quarter.

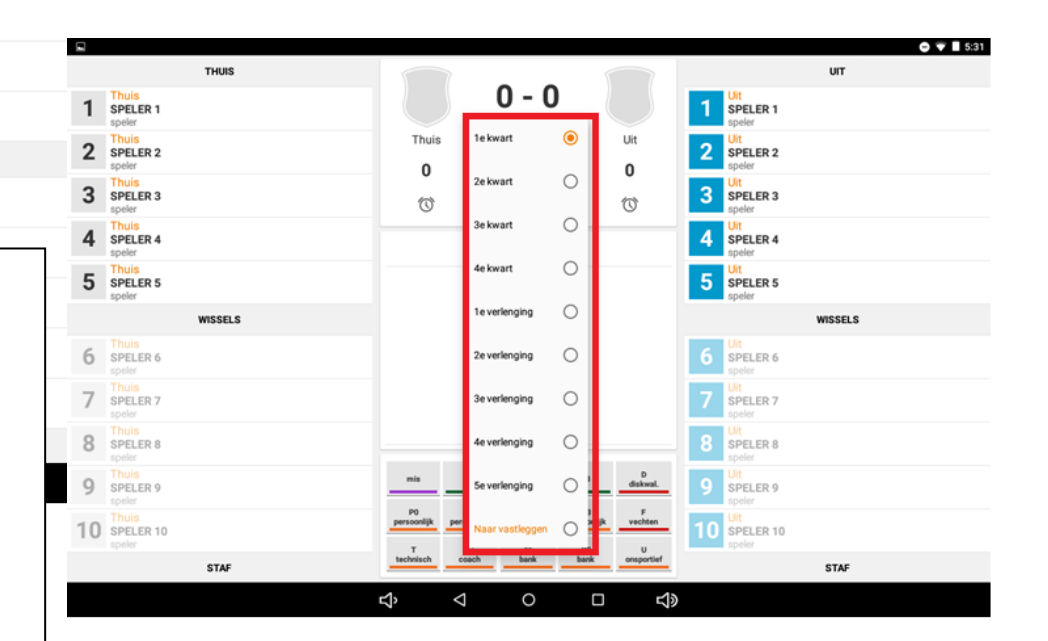